## 学内複合機:Google ドライブの利用\_初期設定

## ※「1.」「2.」は「学内ネットワークドライブの利用\_初期設定【学生のみ】」と同じです。

1. 下記サイトにユーザーID とパスワードでログインします。

https://awms01.bukkyo-u.ac.jp/Login

| ← 🕀 🗟 http://awms01.bukkyo-u.a | ク -                             |              | - □ ×<br>命☆戀ಅ |
|--------------------------------|---------------------------------|--------------|---------------|
| ファイル(E) 編集(E) 表示(V) お気に入り(     | A) ツール(I) ヘルプ(H)                |              |               |
|                                | ApeosWare Management Suite      | FUJI XEROX 🔊 |               |
|                                | ログイン                            |              |               |
|                                | ユーザーID<br>パスワード                 |              |               |
|                                |                                 | ログイン         |               |
|                                | ©Fuji Xerox Co., Ltd. 2009-2019 |              |               |

2. 個人のポータル画面が表示されますので、「ユーザー/サービス設定」タブを選択し、

「Google ドライブ設定」をクリックします。

| ← ○ ×<br>☆ ② ② http://awms01.bukkyo-u.a ♪ マ C ② UserDashboard × ② ③ ③<br>ApeosWare Management Suite - ログアウト   Language 日本語   管理 |                                                             |               |                                               |                                                     |  |  |  |
|----------------------------------------------------------------------------------------------------|-------------------------------------------------------------|---------------|-----------------------------------------------|-----------------------------------------------------|--|--|--|
| ボータル<br>ダ<br>タ<br>メ<br>STEP2<br>Free<br>State<br>サークル                                                                           | プリント<br>コーザー管理<br>ユーザー自身のパスワード やプロパティを変更できま す。<br>ユーザーブロパティ | <b>Iジョブ マ</b> | ユーザー/サ-<br>レやブリ コスI<br>ブツール 定なる<br>きます。<br>一下 | -ビス設定 ▼<br>ト管理<br>こ入りアカウントの設<br>どができます。<br>こ入りアカウント |  |  |  |
| Googleトライフ設定                                                                                                    | 104 P                                                       |               | 0                                             | s ≪ a=TT ( ⊂ 1664+                                  |  |  |  |

3. Google ドライブ設定画面が開きますので、「認証」をクリックします。

| ApeosWare Management Suite III IIIIIIIIIIIIIIIIIIIIIIIIIIIIIIII |                                                                                |            |               |  |  |  |  |
|-----------------------------------------------------------------|--------------------------------------------------------------------------------|------------|---------------|--|--|--|--|
| ポータル                                                            | レポート                                                                           | プリント/ジョブ ▼ | ユーザー/サービス設定 🗸 |  |  |  |  |
| 文書管理サービス設定                                                      | -ビス設定     ユーザー/サービス設定 > 文書管理サービス設定 > Googleドライブ設定       レダー設定     Googleドライブ設定 |            |               |  |  |  |  |
| 共有フォルダー設定                                                       |                                                                                |            |               |  |  |  |  |
| Googleドライブ設定                                                    | Googleドライブの認証の設定ができます。[認証]をクリックするとGoogleの認証画面となり、トークン情報を取得することができ              |            |               |  |  |  |  |
|                                                                 | 認証ボタンを押して連携先のトークンを取得してください。 認証                                                 |            |               |  |  |  |  |

## 学内複合機:Google ドライブの利用\_初期設定

- 4. 別ウインドウで Google へのログイン画面が開きますので、大学のアカウントを入力(選択)して
  - ください。

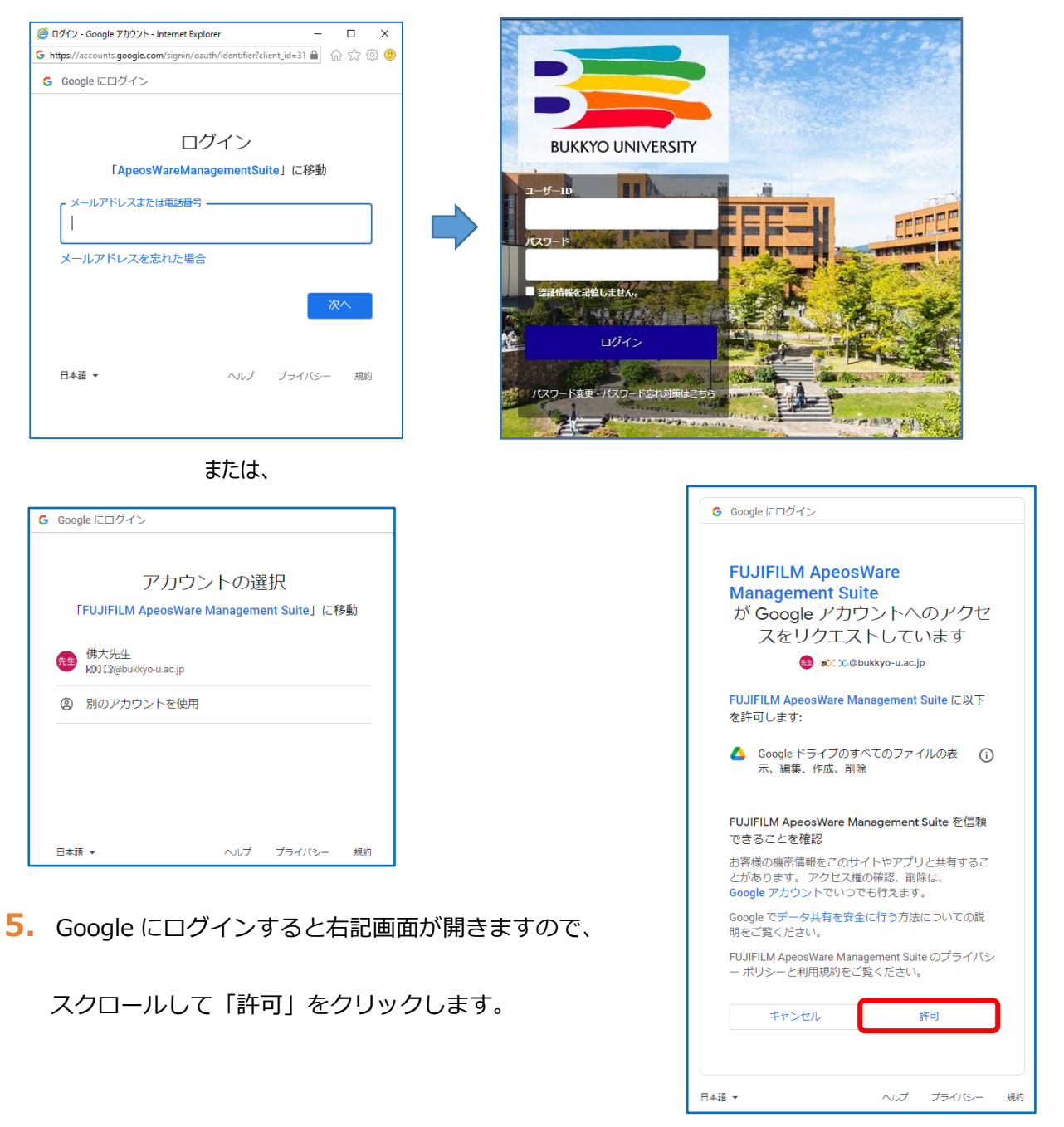

6. 下記の「トークンの取得に成功しました。」画面で「閉じる」をクリックすれば設定完了です。

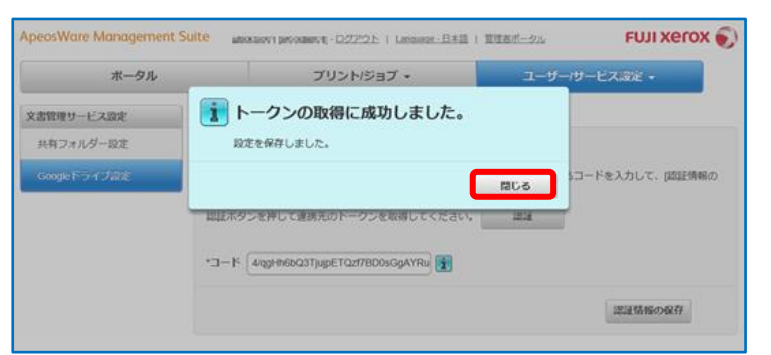